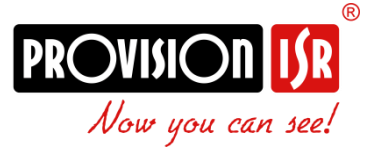

# HDRMiee

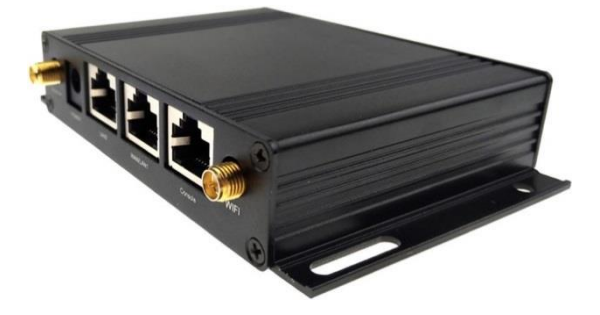

# נתב אלחוטי 3G/4G

# מדריך התקנה v1.01

# פרק 1 – התקנת חומרה

# 1.1. סקירה בללית

HDRM100 – נתב אלחוטי סלולרי 3G/4G LTE תעשייתי, בעל מידות קטנות, המסוגל לספק ביצועים אלחוטיים גבוהים ללא עומס תנועה. כדי שהנתב יספק את ביצועיו הטובים ביותר, יש לחבר את כל החיבורים (בבלים, אנטנות והכנסת כרטיס ה- SIM) ואת התקנת הנתב – <u>לפני</u> חיבורו לחשמל.

# 1.2. תכולת אריזה

מומלץ לשמור את קופסאת האריזה לשימוש עתידי, במידה ויופיע הצורך להעביר את הנתב וחלקיו למקום אחר. הקופסא עשוייה מחומרים ידידותיים לסביבה.

- נתב HDRM100 יחידה אחת
  - אנטנת 3G/4G יחידה אחת 🔹
- אנטנות אלחוטי שתי יחידות 🔹
  - אנטנת GPS יחידה אחת
- שנאי חשמל 12V/1A יחידה אחת
- מדריך התקנה מקוצר יחידה אחת 🔹

# 1.3. מידות

(יחידה : מ"מ)

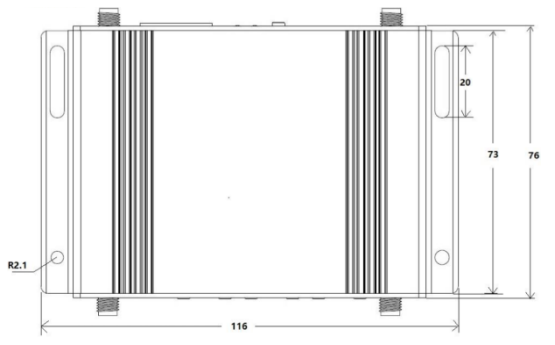

# 1.4 מתאם, אנטנה וברטיס SIM

המתאם הינו ספק כח סטנדרטי 12V/1A+, אך הנתב תומך בקבלת מתח של בין DC 48V/0.5A ~ DC 5V/2.5A.

לנתב חיבור SMA נקבי סטנדרטי לאנטנת 4G, עכבה 500hm, שני חיבורי SMA זכריים סטנדרטים לאנטנות 2.4G אלחוטיות, עכבה 500hm. מגש ברטיס SIM הנפתח ע"י לחצן, תומך ברטיס SIM I.8V/3V SIM Sim/USIM. הגנת ESD (פריקה אלקטרוסטטית) פנימית.

#### 1.5. נורות חיווי

| נורה       | מצב פעילות       | תיאור                       |
|------------|------------------|-----------------------------|
| DCCI       | ירוק             | אות 4G LTE חזק              |
| KSSI       | אדום             | אות 4G LTE חלש              |
| c v c      | הבהוב כל שניה    | מערכת במצב נורמלי           |
| 313        | כבוי             | מערכת במצב לקוי או מתאתחלת  |
|            | הבהוב כל 3 שניות | רישום ספק ללא תעבורת נתונים |
| NET        | הבהוב כל שניה    | רישום ספק עם תעבורת נתונים  |
|            | כבוי             | אין רישום ספק               |
|            | דולק             | כבל מחובר                   |
| LAN2       | הבהוב כל 3 שניות | תעבורת נתונים               |
|            | כבוי             | כבל מנותק                   |
|            | דולק             | כבל מחובר                   |
| WAN(/LAN1) | הבהוב כל 3 שניות | תעבורת נתונים               |
|            | כבוי             | כבל מנותק                   |

להסבר על הנורות, יש לעיין בטבלה הבאה:

# פרק 2 – התקנה והגדרה

#### 2.1. אופן החיבור

מקם נכונה את ברטיס ה- SIM במגש הברטיס והכנס לחריץ הממוקם ליד הנורות. לחץ בזהירות עד שהמגש נכנס במלואו.

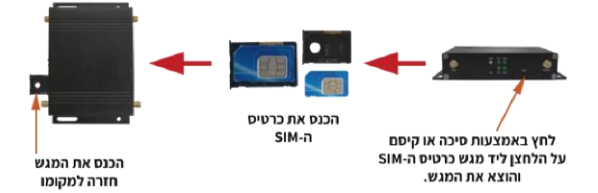

רק לאחר הבנסת כרטיס ה- SIM וחיבורי האנטנות, ניתן לחבר את הנתב לחשמל באמצעות מתאם החשמל המסופק בערכה. לשם הגדרת הנתב, יש להתחבר אליו או קווית או אלחוטית:

- . חיבור הווי יש לחבר את כבל הרשת ביו כניסת ה- LAN2 והמחשב.
  - ב. וויבון קווי יש לוובן אונ כבל ווו שונ בין כניסונ ווי באואם ווומווש
    - 2. חיבור אלחוטי יש להתחבר לרשת אלחוטית בשם Head Weblink", אין צורך בסיסמה – הרשת אינה מאובטחת.

# 2.2. ממשק ניהול הנתב בדפדפן

לאחר החיבור לנתב, בין אם קווי ובין אם אלחוטי, יש לפתוח דפדפן ולהכניס את הכתובת http://192.168.0.1.

שם המשתמש והסיסמה בברירת המחדל הם: admin/admin.

# 2.3. הגדרות רשת

# 2.3.1 הגדרות WAN

קיימים 6 מצבי הגדרת חיבור לספק אינטרנט. במדריך זה נתמקד בשני המצבים המומלצים בחיבור סלולארי. לפירוט על המצבים האחרים, יש לעיין במדריך המלא באנגלית, אותו ניתן לבקש מהתמיכה.

# 3G / 4G PPP

לשימוש במצב זה, יש להכניס את כרטיס ה- SIM קודם לאתחול הנתב. לאחר בחירת מצב זה והכנסת פרטי החיבור (APN ומספר הגישה), יש ללחוץ על "Apply" ולאחר מכן יש לאתחל את הראוטר ("Reboot" ← "Management" ← "Administration").

**הערה:** לנתב HDRM100 4G, קיימות הגדרות בברירת המחדל של נתוני הספקים המקומיים, כגון: APN, שם משתמש וסיסמה, מספר גישה, DNS וכו'. במידה ונתונים אלו אינם תואמים את נתוני הספק המקומי, יש לפנות לספק ולאשר את הנתונים הנדרשים לכרטיס ה- SIM, להגדירם בהתאם לנדרש ולאשר על מנת להבטיח חיבור תקין לאינטרנט.

# 3G / 4G NDIS

מצב זה מבוסס על כרטיס ה- SIM. לשימוש בהגדרה זו, יש להכניס את כרטיס ה- SIM קודם לאתחול הנתב. לאחר בחירת מצב זה, יש ללחוץ על "Apply". המערכת עושה שימוש בהגדרות ברירת המחדל ויוצרת חיבור לאינטרנט באופן אוטומטי.

|           | WAN Connection Type: | 30/40 PPP                               | ٣ |
|-----------|----------------------|-----------------------------------------|---|
|           |                      | STATIC (fixed IP)<br>DHCP (Auto contig) |   |
| 3G/4G PPP |                      | PPPoE (ADSL)                            |   |
|           | APN                  | AUTO<br>36/46 NDIS                      |   |
|           | PIN                  |                                         |   |
|           | Díal Number          | *99 <b>#</b>                            |   |
|           | Username             |                                         |   |
|           | Password             |                                         |   |
| MAC Clone |                      |                                         |   |
|           | MAC Clone Setting    | Disable                                 | ٣ |

# Wide Area Network (WAN) Settings

# 2.3.2. הגדרות LAN

Local Area Network) LAN) היא רשת מקומית באזור מסויים, בין אם בחיבור קווי של כבלי רשת או אלחוטי. רשת זו מאפשרת תקשורת בין מחשבים ומכשירים המחוברים לאותה רשת. **הערה:** שער ברירת המחדל של הרשת חייב להיות באותו מקטע רשת כמו הכתובת ההתחלתית והסופית – אחרת לא תיתכן גישה לאינטרנט.

| Local Area Metholik (LAN) Settings                                                       |                    |  |
|------------------------------------------------------------------------------------------|--------------------|--|
| You may enable/disable networking functions and configure their parameters as your wish. |                    |  |
| LAN Setup                                                                                |                    |  |
| Hostname                                                                                 | Weblick            |  |
| IP Address                                                                               | 192.109.0.1        |  |
| Subnet Mask                                                                              | 255.255.255.0      |  |
| LAN 2                                                                                    | O Enable ® Disable |  |
| LAN2 IP Address                                                                          |                    |  |
| LAN2 Subnet Mark                                                                         |                    |  |
| MAC Address                                                                              | CD:4A.0915:D9:C4   |  |
| DHCP Type                                                                                | Sanar V            |  |
| Start ₽ Address                                                                          | 192.160.0.100      |  |
| End IP Address                                                                           | 192.169.0.200      |  |
| Subnet Mask                                                                              | 265.265.255.0      |  |
| Primary DNS Server                                                                       | 100.95.1.1         |  |
| Secondary DNS Server                                                                     | 0.0.0              |  |
| Default Gateway                                                                          | 192.169.0.1        |  |
| Lease Time                                                                               | 86400              |  |

Notwork (LAN) Sottin

# הערה:

לנתב שלוש מבואות כבל רשת. מבואת הקונסולה משמשת לניפוי שגיאות או כחיבור RS232. שתי המבואות הנוספות הן: מבואת RS232. שתי ומבואת LAN2. בברירת המחדל, הנתב מתפקד כמבואת LAN אחת ומבואת WAN אשר תשמש לחיבור מודם חיצוני. במידה ומעוניינים לעשות שימוש בשתי המבואות כ- LAN, יש לפעול לפי ההנחיות הבאות: בממשק הנתב קליק על "LAN Mode" (מצב תפעול) ובטבלה יש לשנות את "ALL LAN Enabled" (מנוטרל) ל- "Enable". לאחר מכן ללחוץ על "Apply" (החל) בדי לשמור את ההגדרות.

# **Operation Mode Configuration**

| You may configure the operation mode suitable for you environment.                                                                                                    |                                                                       |  |
|----------------------------------------------------------------------------------------------------|-----------------------------------------------------------------------|--|
| Bridge:     All othernet and wireless interfaces are bridged into a single bridge interface.     Gateway:     The first othernet port is treated as VMN port. The other other other and the | wireless interface are bridged together and are treated as LAN ports. |  |
| NAT Enabled:                                                                                                    | Enable •                                                              |  |
| TCP Timeout:                                                                                                    | 180                                                                   |  |
| UDP Timeout:                                                                                                    | 180                                                                   |  |
| ALL LAN Enabled:                                                                                                    | Disable   Disable  Enable  Enable                                     |  |
|                                                                                                    | Apply Cancel                                                          |  |

# DHCP .2.3.3 רשימת מחוברים

במידה ושרת ה- DHCP מופעל בהגדרות (פעיל בברירת המחדל). כל המשתמשים המחוברים לרשת, יופיעו ברשימה בין אם מחוברים קווית או אלחוטית.

|              | DHCP Client List                     |                |               |  |  |
|--------------|--------------------------------------|----------------|---------------|--|--|
|              | You could monitor DHCP clients here. |                |               |  |  |
| ļ            |                                      |                |               |  |  |
| DHCP Clients |                                      |                |               |  |  |
|              | Hostname                             | MAC Address    | IP Address    |  |  |
|              | Eran10-PC                            | 005086:18:DF5E | 192.168.0.100 |  |  |

# 2.4. הגדרות רשת אלחוטית

# (Basic) הגדרות בסיסיות (2.4.1

בממשק זה ניתן להגדיר את הנתונים הכללים של הרשת האלחוטית.

| Basic Wireless Settings                                                            |                                 |  |
|------------------------------------------------------------------------------------|---------------------------------|--|
| You could configure the minimum number of Wireless settings for communities items. |                                 |  |
| Wireless Network                                                                   |                                 |  |
| Driver Version                                                                     | 4.1.0.0                         |  |
| WIFI On/Off                                                                        | WIFI OFF                        |  |
| Network Mode                                                                       | 11bigin mixed mode *            |  |
| Network Name(SSID)                                                                 | HeadWeblink Hidden 🗉 Isolated 🗐 |  |
| Broadcast Network Name (SSID)                                                      | 🖲 Enable 🔍 Dísable              |  |
| AP isolation                                                                       | 0 Enable ® Disable              |  |
| BSID                                                                               | COMAdR:15/DR:04                 |  |
| Frequency (Channel)                                                                | 2412894z (Channel 1) *          |  |

WiFi On/Off - בלחיצה על לחצן זה, ניתן להפעיל את הרשת האלחוטית או לכבותה. כאשר הלחצן מראה WiFi Off - זה אומר שהרשת פעילה ומשדרת.

- SSID - שם הרשת האלחוטית. ניתן לקבוע שם המכיל אותיות ו/או ספרות. ניתן להכיל עד 32 תוים.

14 - קביעת התדר (ערוγ) האלחוטי עליו הנתב ישדר. ישנם 14 ערוצים לבחירה.

# (Security). הגדרות אבטחה (2.4.2

בממשק זה ניתן לקבוע את שיטת ההצפנה ואת הסיסמה לרשת האלחוטית. הגדרת הרשת בברירת המחדל היא ללא סיסמה.

| Setup the wireless security and encryption to prevent from unauthorized access ar | id monitoring.                      |   |
|-----------------------------------------------------------------------------------|-------------------------------------|---|
| Select SSID                                                                       |                                     |   |
| SSID chaice                                                                       | Head Weblink                        | ٣ |
| "Head Weblink"                                                                    |                                     |   |
| Security Mode                                                                     | Disoble                             | • |
|                                                                                   | OPENMEP                             |   |
| Access Policy                                                                     | WERAUTO                             |   |
| Pallcy                                                                            | WPA-PSK<br>WPA2<br>WPA2-PSK         |   |
| Add a station Mac:                                                                | WPAPSKWPA2PSK<br>WPA1WPA2<br>802.1X |   |

WPA2-PSK הינו סוג ההצפנה בעל ביצועים גבוהים והמומלץ ביותר. יש לשים לב שבהצפנה זו קיימים 3 אלגוריתמים: TKIP ,AES ו- TKIPAES. במידה ורוצים לאפשר נגישות אלחוטית לסמארטפונים, יש לבחור ב- AES. הסיסמה צריכה להכיל לפחות 8 תווים.

# 2.4.3. רשימת מצג (Station List)

בממשק זה ניתן לראות את פרטי החיבורים הפעילים לרשת האלחוטית של הנתב.

| Station List                                                 |     |     |        |
|--------------------------------------------------------------|-----|-----|--------|
| You could monitor stations which associated to this AP here. |     |     |        |
|                                                              |     |     |        |
| Wireless Network                                             |     |     |        |
| MAC Address                                                  | Ald | PSM | MimaPS |
| 80;45;89;13;22:91                                            | 1   | 0   | 3      |

# (Firewall) חומת אש.

חומת האש היא חלק ממערכת הנתב אשר נועדה לחסום גישה לא מורשית תוך מתן גישה לתקשורת החוצה. תחת ממשק זה נמצא את הגדרת הפורטים ו- DMZ.

# (Port Forwarding). הפניית פורטים .2.5.1

- .1. אפשר את הפניית הפורטים ע"י בחירה ב- "Enable".
- 2. הכנס את כתובת ה- IP הפנימית אליה תנותב הגישה מבחוץ.
  - הכנס את הפורט הרצוי (אותו פורט בשני השדות). חזור על פעולה זו במידה ורצויים פורטים נוספים.
  - 4. בחר בפרוטוקול ההעברה הרצוי (TCP&UDP ,UDP ,TCP).
- . הוסף הערה בתזבורת על שימושו של הפורט ולחץ על "Apply".

# GPS .2.6

מערכת מיקום גלובלית המאפשרת לבעלי מקלטי קרקע לאתר את מיקומם הגיאוגרפי. דיוק המקום בין 10-100 מטרים.

# GPS סטטוס .2.6.1

לאחר חיבור אנטנת ה- GPS לנתב וכן הפעלת הפונקציה בממשק זה ולחיצה על כפתור ה- "Apply" (החל) לשם שמירת ההגדרות, ניתן לצפות במידע ה- GPS.

# - Positioning Status – מצב מיקום

A - מיקום יעיל; V - מיקום לא חוקי; GPS - Disable מנוטרל
 A - מיקום יעיל; V - מיקום לא חוקי; GPS - מקום ה- GPS האחרון.
 Positioning Time - זמן מיקום: זמן מיקום ה- GPS האחרון.
 Longitude - קו אורך: קו אורך מיקום ה- GPS האחרון.
 Landitude - קו אורך: קו אורך מיקום ה- GPS האחרון.
 Latitude - קו רוחב: קו רוחב מיקום ה- GPS האחרון.
 Speed - מהירות: מהירות מיקום ה- GPS: הפעלת / ביבוי
 GPS - מצב פעולת ה- GPS: הפעלת / ביבוי פונקצית ה- GPS.

| GPS Status         |                                                                                                    |
|--------------------|----------------------------------------------------------------------------------------------------|
| GPS status         |                                                                                                    |
| Status             | Divable (Amfrective positioning Vdrivalid positioning Divable: Operation state divable)                                                                                                    |
| Date               |                                                                                                    |
| Tre                |                                                                                                    |
| Lathude            |                                                                                                    |
| Longhude           |                                                                                                    |
| Speed              |                                                                                                    |
| ED Operation Mode  | In the part of the part of the |
| GPS Operation Mode | Deadle *                                                                                                    |
|                    | 8 maile                                                                                                    |

# 2.6.2. הגדרות מידע ה- GPS

בממשק זה, ניתן להעלות את נתוני המידע המתקבל בסטטוס ה- GPS לשרת יעודי.

.GPS - שרת: כתובת שרת היעד אליו יועלו נתוני ה- SPS.

Port – פורט: פורט הגישה של שרת היעד.

(a): **Transport Interval (ש)**: מרווחי הזמן (בשניות) בהם ישלחו הנתונים לשרת היעד. בהם ישלחו הנתונים לשרת היעד.

**Protocol – פרוטוקול**: בחירת פרוטוקול ההעברה הרצוי לנתוני ה- GPS. **Status – מצב**: מצב ההעלת המידע לשרת היעד.

| GPS Information Setting                 |                |
|-----------------------------------------|----------------|
| You can upload information of GPS here. |                |
| GPS Information Setting                 |                |
| Server                                  |                |
| Port                                    |                |
| Transport Interval (s)                  |                |
| Protocol                                | U0P *          |
| Upload4GStatusInformation               | © yes © na     |
| Status                                  | Upload stopped |
|                                         |                |
|                                         | Upload         |
|                                         | Stop           |

# 2.7. ניהול מערכת

# 2.7.1. ניהול

בממשק זה ניתן לשנות ולהגדיר פונקציות שונות לנתב, בגון: עדכון גירסה, איתחול אוטומטי למערכת, הגדרת זמן מערכת, איתחול הנתב וכו'. למידע מפורט, יש לפנות למדריך המלא באנגלית אותו ניתן לבקש מהתמיכה.

הגדרות מנהל (Administrator Settings): באן ניתן לשנות את שם המשתמש וסיסמאת הבניסה לממשק הנתב.

| Adminstrator Settings |        |            |
|-----------------------|--------|------------|
| Account               | sanin  |            |
| Password              |        |            |
|                       | Annaha | <b>2</b> 1 |
|                       | Арріу  | Cancel     |

**הגדרות שעון מערכת (NTP Settings)**: כאן ניתן לצפות בשעה הנוכחית של המערכת. כמו כן ניתן לסנכרן את הזמן. הגדר את אזור זמן המערכת, שרת ה- NTP וכייל את זמן הרשת בשעות.

| NTP Settings               |                                                                                     |
|----------------------------|-------------------------------------------------------------------------------------|
| Current Time               | Mon Oct 29 22:28:42 OMT 2018 Sync with host                                         |
| Time Zone:                 | (GMT+08:00) China Coast, Honj *                                                     |
| NTP Server                 | on.ntgo.org.cn<br>ev.c time.nist.gov<br>httpD.broad.unit.adu<br>time.stdtime.gov.bw |
| NTP synchronization(hours) | 1                                                                                   |
|                            | Apply Cancel                                                                        |

# פרק 3 – טמפרטורה ולחות

| מפרט                 | מידה             |
|----------------------|------------------|
| -40°C ~ +85°C        | טמפרטורת אחסון   |
| -30°C ~ +75°C        | טמפרטורה תפעולית |
| (ללא עיבוי) 5% ~ 90% | לחות תפעולית     |

# למידע נוסף על פונקציות הנתב השונות, ניתן \*\* לבקש מהתמיכה את המדריך המלא באנגלית.

'א עד א' מרכז התמיכה פועל בימים א' עד ה' משעה 08:30 ועד השעה 17:30

שעות התמיכה משתנות בחגים וערבי חג, אך נשמח לענות גם בדוא"ל

edimaxts@pikok.co.il

09-7444997 :טלפון www.pikok.co.il אתר החברה